# **TM-L90**

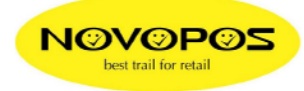

## CHANGE MEMORY SWITCH SETTINGS FOR LAN INTERFACE

### For the LAN Interface, the Pin25 Signal must be enabled → See self test Memory Switch 1, 8 = ON (enabled) page 2

### If NOT, use the following procedure to start the Memory Switch Setting Mode,

- 1. Open the paper roll cover.
- 2. Turn the power on while pressing the paper FEED button inside
- 3. Press the FEED button twice again
- 4. Close the cover.
  - $\rightarrow$  The printer is now in the memory switch setting mode.
  - → The printer prints the enable settings of the memory switch and the Instructions.

#### To do this, follow the instructions below

- 5. Open the paper roll cover again.
- 6. Press 6 times the FEED button (Interface reset signal)
- 7. Close the cover
  - → The settings of Serial Pin25 / Pin6 Signal will be printed
- 8. To enable Pin25 signal, open cover again, press 3 times FEED button and close cover.

→ The printer prints "3 .Enable / Disable" and below \*\*\* completed \*\*\*

- 9. Switch off printer
- 10. Make a self test → Memory Switch 1 shows now 8 = ON (enabled)

Now you are able to access the Interface by Memory Switch Tool Software and TM-Net Configuration

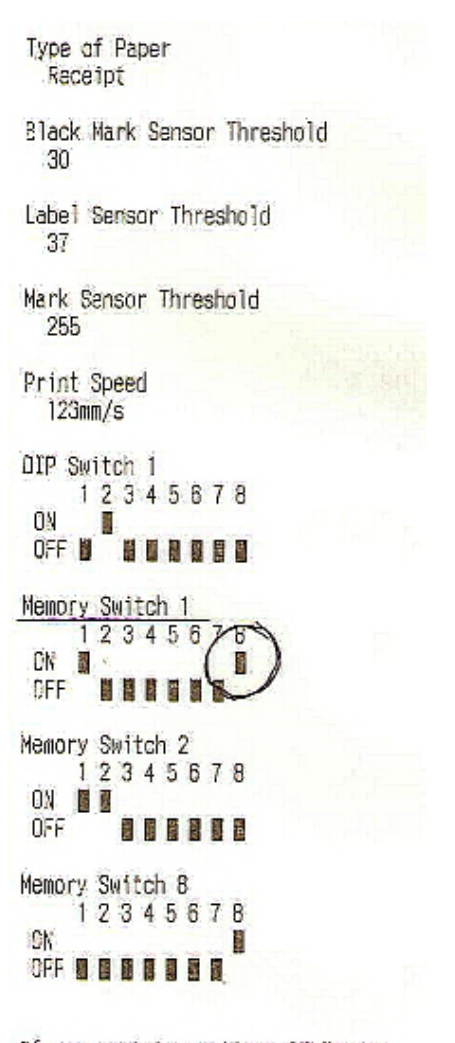

If you want to continue SELF-TEST printing, please press FEED button.

8.10.2012 Fe Novopos AG